# SISTEM CHECK-UP PASIEN IBU HAMIL MENGGUNAKAN SMS

## GATEWAY

### • CARA MENGINSTAL GAMMU

Install gammu 1.28.0 denganlangkahsebagaiberikut :

| Gammu 1.28.0 Setu                    | p                                                       | AND REAL OF           |            |
|--------------------------------------|---------------------------------------------------------|-----------------------|------------|
| 6                                    | Install Options<br>Choose options for i                 | nstalling Gammu 1.28. | .0         |
| By default Gammu 1.2                 | 28.0 does not add its directo                           | ry to the system PATH | н.         |
| 🔘 Do not add Gamm                    | u to the system PATH                                    |                       |            |
| Add Gammu to the<br>Add Gammu to the | system PATH for all users<br>system PATH for current us | er                    |            |
| 🔲 Create Gammu De                    | sktop Icon                                              |                       |            |
|                                      |                                                         |                       |            |
| lullsoft Install System v2           | 2.46-2                                                  | < Rock Novi           | t > Cancel |

Centang Add Gammu to the system PATH for all users

Kemudianklik Next.

Kemudianakanmuncul Choose Components

|                                                              | Choose Components<br>Choose which features of Gammu         | 1,28.0 you want to install.                                                       |
|--------------------------------------------------------------|-------------------------------------------------------------|-----------------------------------------------------------------------------------|
| Check the components you<br>nstall. Click Install to start   | want to install and uncheck the comp<br>the installation.   | onents you don't want to                                                          |
| Select the type of install:                                  | Full                                                        |                                                                                   |
| Or, select the optional<br>components you wish to<br>nstall: | V Development Occumentation V Runtime Applet for Symbian Pl | Description<br>Position your mouse<br>over a component to<br>see its description, |
| Space required: 7.9MB                                        | ×                                                           |                                                                                   |
| soft Install System v2,46-2                                  | 2                                                           |                                                                                   |
|                                                              | Back                                                        | Install                                                                           |

Klik install.

Masukke Device Manager

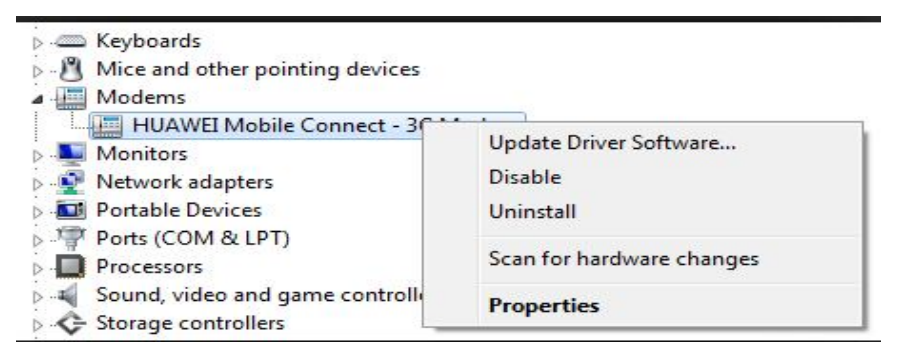

Pada Modems adajenis-jenis modem yang digunakanseperti modem HUAWEI Connect tampakpadagambardiatas, kemudianklikkananpadatulisan modem tersebut, setelahitupilih properties.

| Driver       | Details | Power       | Power Management |  |
|--------------|---------|-------------|------------------|--|
| General      | Modem   | Diagnostics | Advance          |  |
| Port: COM6   | >       |             |                  |  |
| Speaker volu | me      |             |                  |  |
| Lov          | ų O     | — High      |                  |  |
| Maximum Por  | Speed   |             |                  |  |
| 460          | 800     | <b>*</b> ]  |                  |  |

Pada modem tersebutterdapatjenis port yang digunakanadalah oprt6

#### (Setting KonfigurasiGammu)

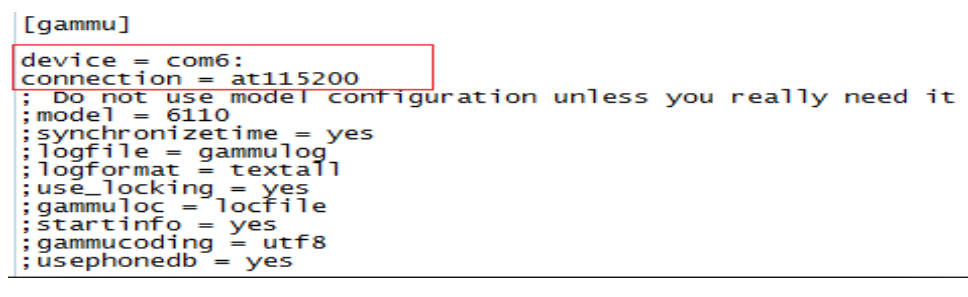

Setelah file Gammudiinstall, langkahberikutnyaadalah setting konfigurasi. Setting inidiperlukangunakeperluanpenyesuaianjenis HP dannomor port yang akandigunakan. Bagaimanacarasettingnya? Caranyaadalahsilakan edit file '**GAMMURC**' yangada di dalamdirektori '**C:\gammu**'. Editlah file GAMMURC tersebutmenggunakan Notepad atausejenisnya.

Trus..bagianmana yang perludiubahkonfigurasinya? OK..bagian yang perludiubahadalahpada

#### viewsourceprint?

1.[gammu] 2.port = 3.connection =

parameter port itunantidiisidengannomor port sesuailokasicolokan HP Anda. Untukmengetahuinomor port dimanaAndacolokkan HP Anda di komputer,

silakanmasukke**Control Panel – Phone and Modem Options – Modem**. Nah... bila HP Andasudahtercolok di PC

dandrivernyasudahterinstaldenganbaikmakapastinyapadabagiantersebutakanmunculnomorp ortnya.

JikapadaControl Panel – Phone and Modem Options – Modemtidakmunculportnya, meskipun driver sudahterinstal, makaAndamasihdapatmelihatportnyamelaluiControl Panel – System – Hardware – Device Manager – Ports (COM & LPT). Seandainyanomor port munculbaik di Control Panel – Phone and Modem Options – ModemmaupunControl Panel – System – Hardware – Device Manager – Ports (COM & LPT)danternyatanomorportnyaberbeda, makapilihnomor port yang di Control Panel – Phone and Modem Options – Modem.

Untukmengetahuijenis modem ketik di run sepertitampakgambardibawah

| ×                                                                                                    |  |  |  |
|----------------------------------------------------------------------------------------------------|--|--|--|
| Type the name of a program, folder, document, or Internet resource, and Windows will open it for you. |  |  |  |
| cmd                                                                                                   |  |  |  |
| This task will be created with administrative privileges.                                             |  |  |  |
| OK Cancel Browse                                                                                      |  |  |  |
|                                                                                                    |  |  |  |

Ketikcmdkemudianklik OK makaakantampakgambar command promtsepertidibawahini

| C:\Gammu\bin>gammu | identify          |
|--------------------|-------------------|
| Device             | : com6:           |
| Manufacturer       | : huawei          |
| Model              | : unknown (E1552) |
| Firmware           | : 11.608.14.11.00 |
| IMEI               | : 353143035998294 |
| SIM IMSI           | : 510015561642082 |
|                    |                   |

Makaakanterdeteksijenismerek modem, port yang digunakandan lain sebagainya

Kita tidakperlumengaktifkanGammu, karnaGammusudahterinstal, makasecaraotomatisGammusudahbisaberjalan, port yang digunakantidakbisadipindah-pindah,

## Cara Menjalankan Program

Instal Mozilla Firefox atau Google Chrome

Instalsoftware Xampp

Aktifkan Apache danMySqldalam software XAMPP, klik START

| XAMPP Control Panel<br>(Apache Friends Edition)        |                                                                                    |                                                    | Shell      |            |
|--------------------------------------------------------|------------------------------------------------------------------------------------|----------------------------------------------------|------------|------------|
|                                                        |                                                                                    |                                                    |            | Setup      |
| Modules                                                |                                                                                    |                                                    |            | Port-Check |
| Svc                                                    | Apache                                                                             | Start                                              | Admin      | Explore    |
| Svc                                                    | MySql                                                                              | Start                                              | Admin      | SCM        |
| Svc                                                    | FileZilla                                                                          | Start                                              | Admin      | Refresh    |
| Svc                                                    | Mercury                                                                            | Start                                              | Admin      | Help       |
| Svc                                                    | Tomcat                                                                             | Start                                              | Admin      | Exit       |
| XAMPP Co<br>XAMPP fo<br>Windows<br>Current<br>Status ( | ontrol Panel Version Windows Version 6.1 Build 7600<br>Directory: C:\3<br>Check OK | rsion 2.5.8 (2<br>ion 1.7.3<br>Platform 2<br>campp | 009-07-28) | *          |
|                                                        | ш                                                                                  |                                                    |            |            |

Kemudanbuka folder Source code, kemudian copy folder gammu-ibu-hamil

### Setelahitu paste kedirectoriC: \xampp\htdocs\gammu-ibu-hamil

Setelahsemuaaktifmakabuka web browser yang sudahkita install (Mozilla Firefox atau Google Chrome), kemudianketikalamatdengan file yang

kitasimpan<u>http://localhost/gammu-ibu-hamil/</u>makakitaakanmasukke web tersebut. Tampilanutamanyasebagaiberikut

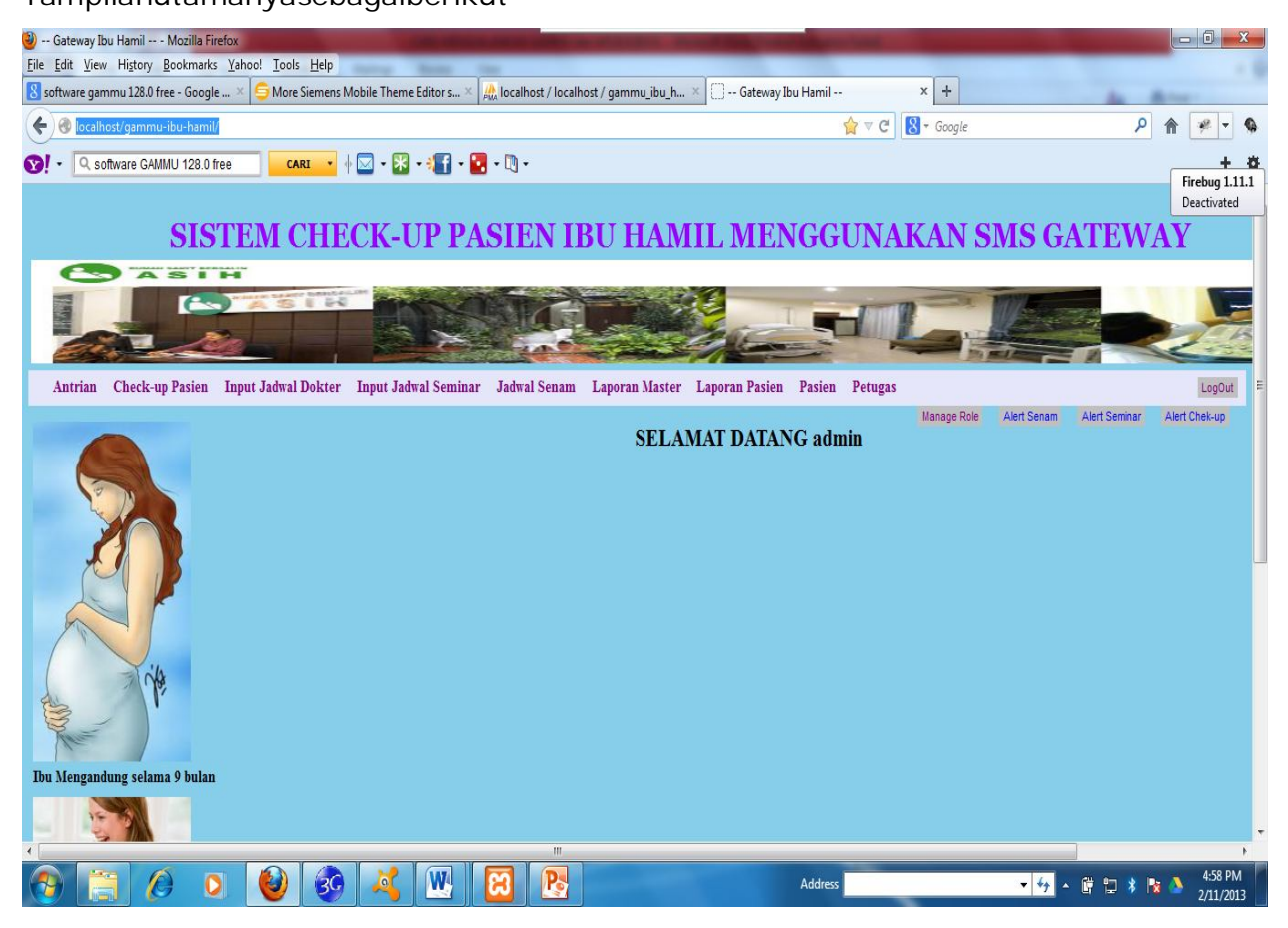